# Truely.comの場合(他のeSIM提供サイトもほぼ同じような手順です)

下記にアクセスします https://truely.com/ja 地域を選択し、更に「中東」を選択します

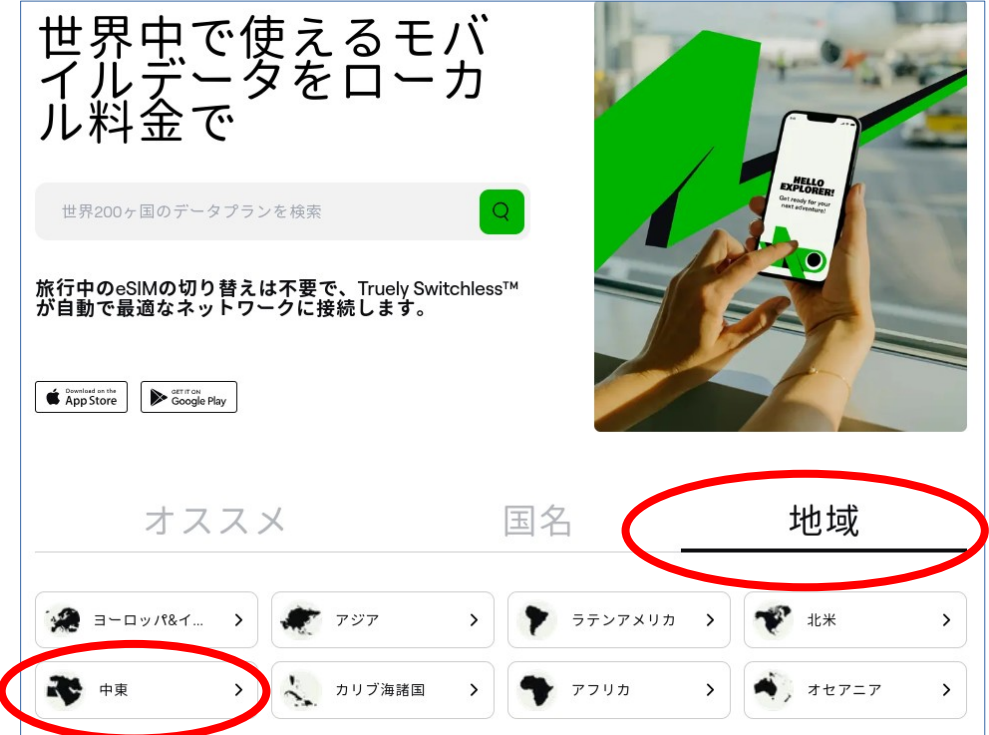

下図は「中東」を選択した後に、下図のような表示になるので、購入するeSIMを選 択します。(下図は最安値の1GBを選択) 「購入する」をクリック

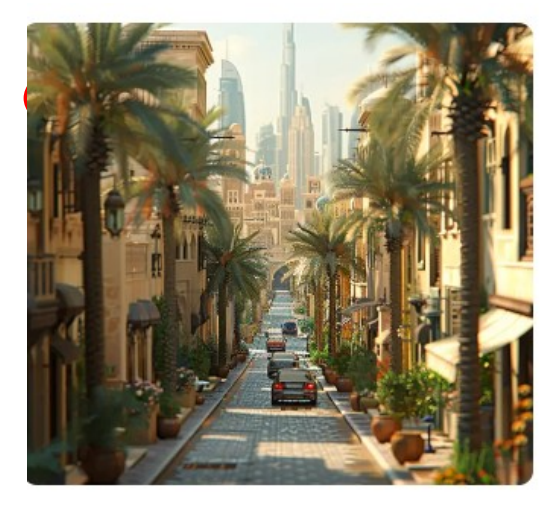

#### Features

| Ð  | いつでもトップアップ ( | 0 | 14 supported countries |
|----|--------------|---|------------------------|
| \$ | ホットスポット/テザリン | Ð | 瞬時接続                   |
| 6) | 4G/5Gネットワーク  | ð | Switchless™eSIM        |
| E. | データ専用プラン     | ≣ | 簡単なインストール方法            |

## Truely Switchless™

トゥルーリーの中東対応eSIMで、ローカルキャリア のプランで高速インターネットを利用し、中東の美 しさを発見する旅に出かけましょう。ローミング料

# 中東旅行eSIM

トゥルーリーの中東対応プリペイドeSIMで、サウジアラビア、カタール、ヨルダンなどどこで も高速データ通信をお楽しみください。Truely Switchless™は、世界各国で最高のネットワーク 接続を最安の料金で提供します。

### データ・バンドル

| \$14.99                    |
|----------------------------|
| + \$23.76                  |
| MOST POPULAR + \$39.76     |
| + \$64.76                  |
| + \$103.00                 |
| Tota                       |
| <del>\$18.49</del> \$14.99 |
|                            |

下図のような購入に必要なデータの入力サイトが表示されるので、必要な情報を入 力してください。

右欄にある「プロモーションコード」とは購入割引のクーポンです。Connecting Humanityのサイトにクーポンが表示されている場合は、このクーポンコードを入力 すると割引が適用されます。このクーポンを記入した後で左欄のクレジットカード などの情報を記入してください。

| 🛶 τ                                                                                          | RUELY                                     |
|----------------------------------------------------------------------------------------------|-------------------------------------------|
| <b>細を入力</b><br>&メッセージはこのEメールに送信されます                                                          | t o                                       |
| 氏名                                                                                           | メールアドレス 🚺 🧇                               |
| <u>サインインして</u> この注文を既存のアカ<br>に <u>サインアップして</u> ください。<br><b>支払い方法</b><br>べての取引は安全かつ暗号化されています。 | カウントにリンクするか、Truelγアカウント                   |
| Linkを使用した安全なワンクリック決測                                                                         | <b>€</b> ∨                                |
| カード番号                                                                                        | VISA 🚺 🚟 🚟                                |
| 有効期限                                                                                         | セキュリティコード                                 |
| 国<br>カナダ ~                                                                                   | 郵便番号                                      |
| <u>利用規約</u> および <u>プライバシーポリシーに</u><br>お客様のデバイスが <u>互換性のあるデバイ</u>                             | 同意します。<br>( <u>スの</u> リストに含まれていることを確認します。 |
| \$14.99                                                                                      | 今すぐ購入                                     |
|                                                                                              |                                           |

最後に「今すぐ購入」をクリックすると下図のような支払い完了のメッージが表示 されます

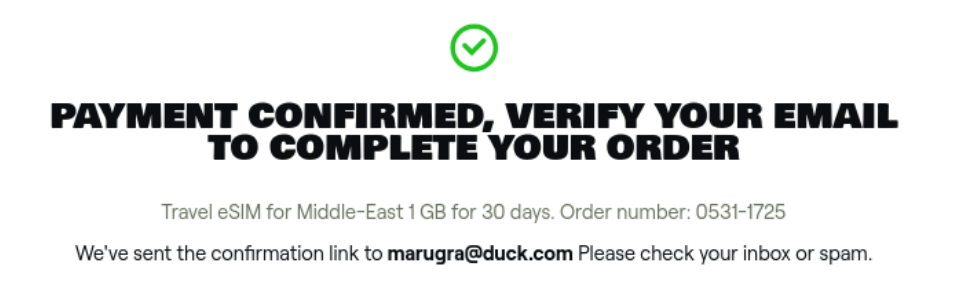

**Resending link in 38** 

下図のようなメールアドレス確認と領収書のメールがそれぞ れ別々に届きます。メールアドレス確認のメールにある 「verify emai」のボタンを押して承認します。

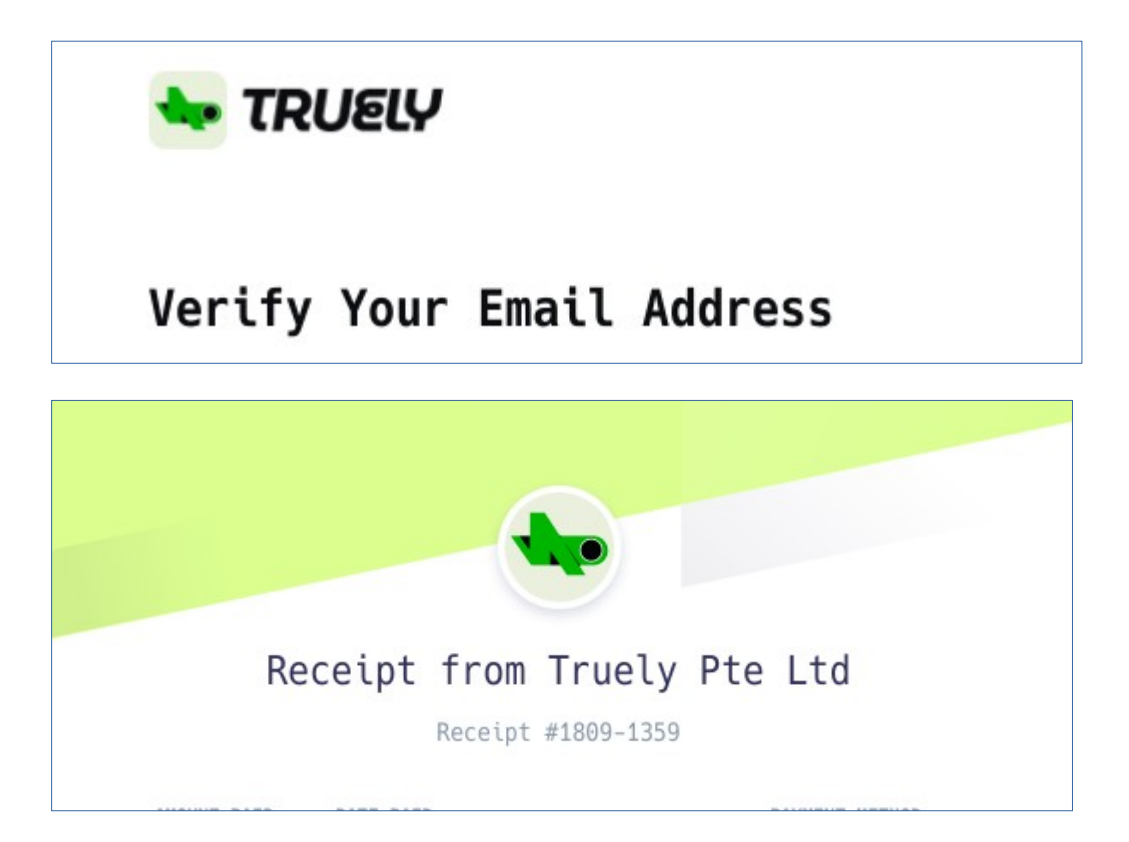

その後「Here are your eSIM installation instructions. Order: xxxxx」のような件名のメールが届きます。このメールに記載 されているQRコードをキャプチャして、下記のメールアドレス に送信します。 gazaesims@gmail.com

パソコンの画面をキャプチャする方法がわからない場合は、 「パソコン画面のキャプチャ」などで検索してみてください。 WindowsでもMacでも画面をキャプチャすることができます。